# Konfiguration Router Netgear RP614 Installation

IE starten und http://192.168.0.1 aufrufen

| Netzwerk   | kennwort eing         | eben                         | ? ×   |
|------------|-----------------------|------------------------------|-------|
| <b>?</b> > | Geben Sie Ben         | utzernamen und Kennwort ein. |       |
| IJ         | Si                    | 192.168.0.1                  |       |
|            | Bereich               | RP614                        |       |
|            | Ben <u>u</u> tzername | admin                        |       |
|            | Kenn <u>w</u> ort     | *******                      |       |
|            | 🔲 Kennwort in         | Kennwortliste speichern      |       |
|            |                       | OK Abbred                    | hen : |

Setup Wizard aufrufen

| WIRELESS POLITERS                                                      | NETGEAR Web Safe Router Gateway RP614<br>Settings                                                                                               | ł                       |
|------------------------------------------------------------------------|----------------------------------------------------------------------------------------------------|-------------------------|
| Setup Wizard                                                           | Setup Wizard                                                                                                    | s                       |
| Setup<br>Basic Settings<br>Content Filtering                           | The Smart Setup Wizard Can Detect The Type Of Internet<br>Connection That You Have.<br>Do You Want The Smart Setup Wizard To Try And Detect The | A<br>ro<br>n<br>tř<br>V |
| <ul> <li>Block Sites</li> <li>Schedule</li> </ul>                      | Connection Type Now?     C Yes.     O No. I Want To Configure The Router Myself.                                                                | a<br>o<br>tř<br>c<br>iz |
| <ul> <li>E-mail</li> <li>Maintenance</li> <li>Router Status</li> </ul> | Next                                                                                                    | a<br>Ir<br>S            |
| Attached Devices                                                       |                                                                                                    | <b>1</b> 0              |

Next

| 🛛 Adresse 🛃 http://192.1                                                          | 68.0.1/                                           |
|-----------------------------------------------------------------------------------|---------------------------------------------------|
| STATIN / SWALAVON                                                                 | NETGEAR Web Safe Router Gateway RP614<br>Settings |
| Setup Wizard                                                                      | PPPoE Detected                                    |
| Setup<br>Basic Settings<br>Content Filtering<br>Logs                              | Back Next                                         |
| <ul> <li>Block Sites</li> <li>Schedule</li> <li>E-mail<br/>Maintenance</li> </ul> | N N N N N N N N N N N N N N N N N N N             |
| <ul> <li>Router Status</li> <li>Attached Devices</li> <li>Fertig</li> </ul>       |                                                   |

#### Next

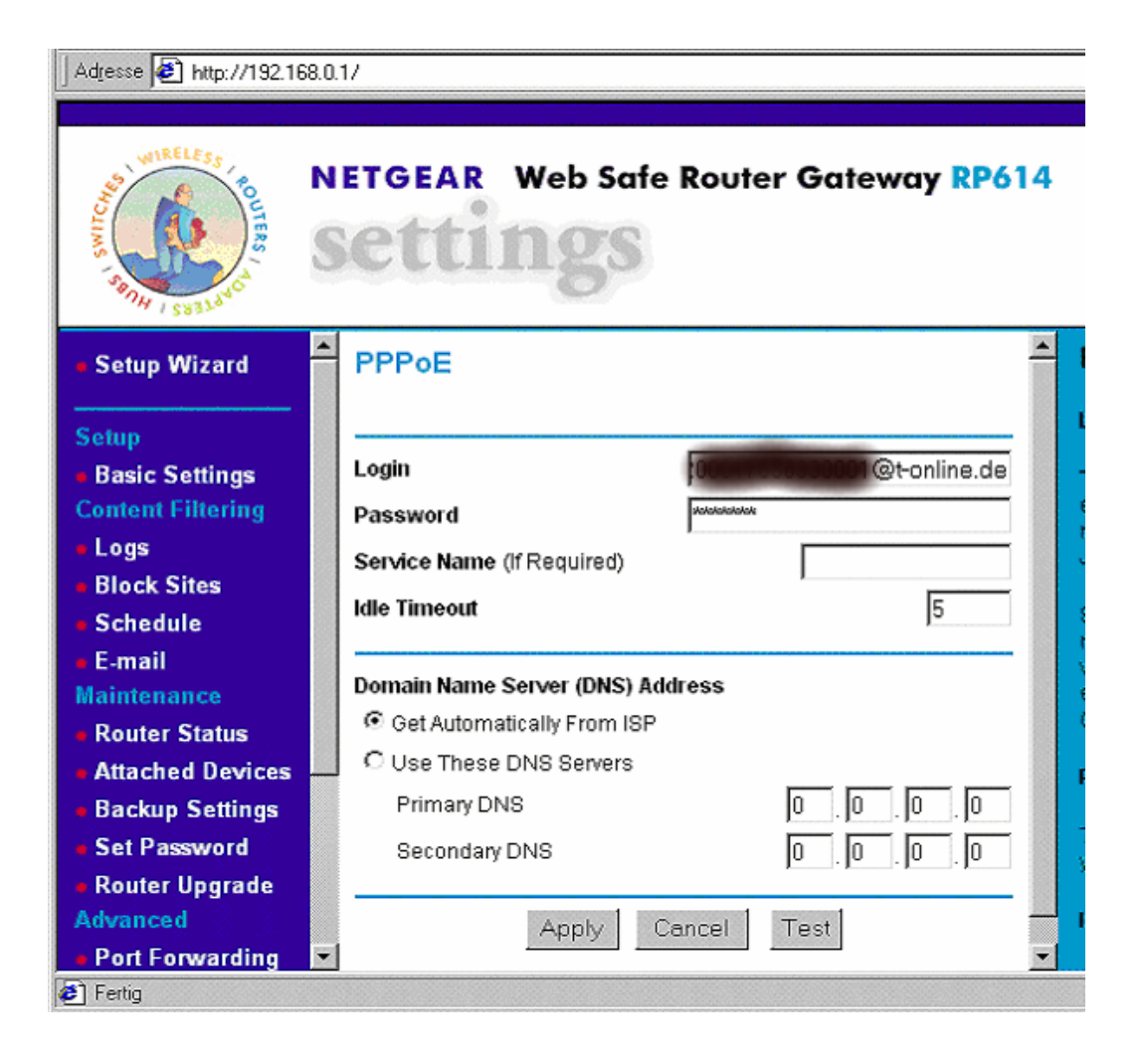

Zugangsdaten f. Internet eingeben Testergebnis:

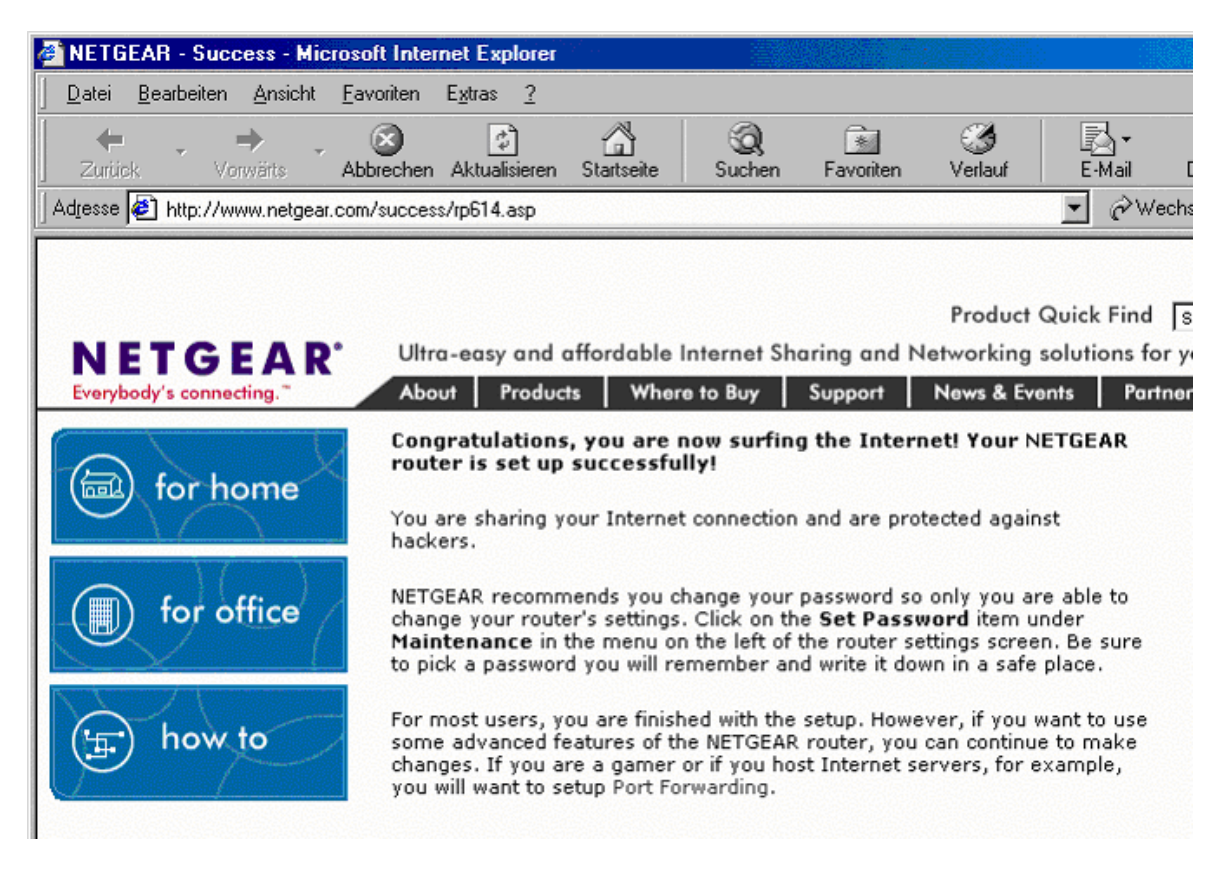

Internetverbindung wurde erfolgreich aufgebaut.

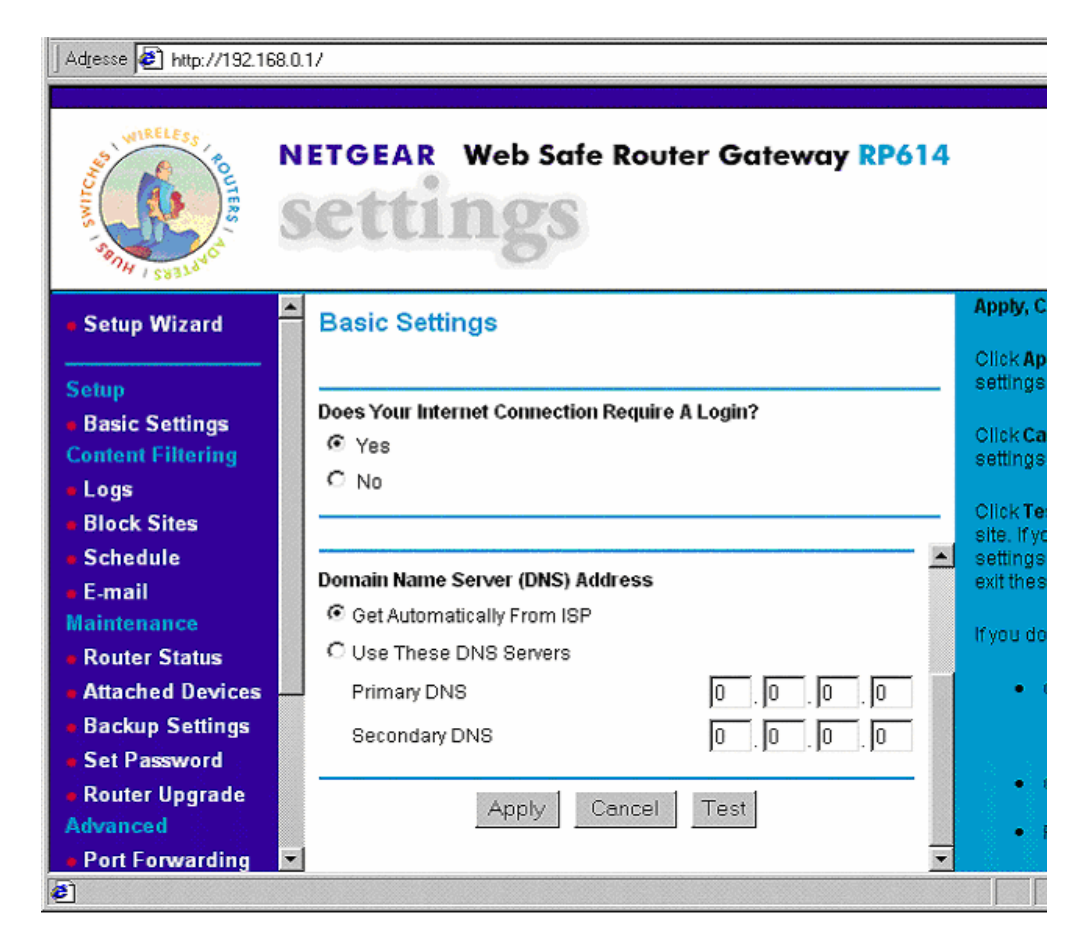

#### Apply

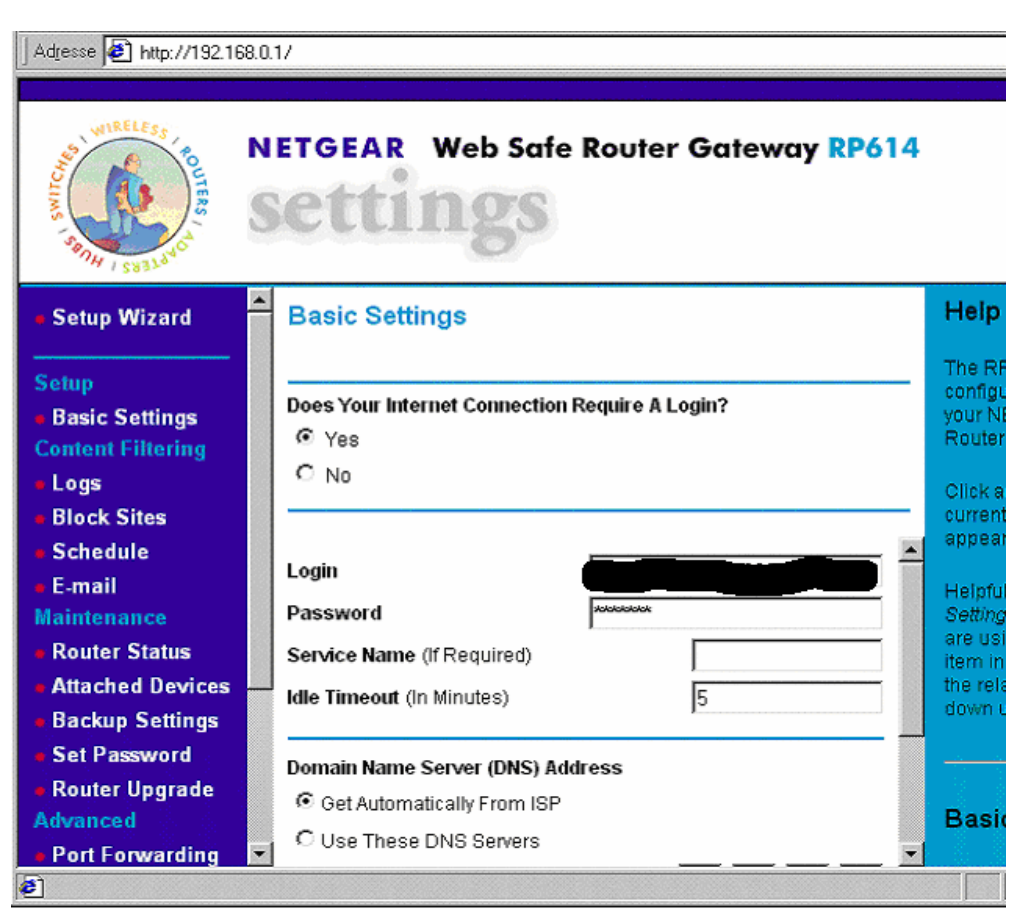

Zugangsdaten eingeben Apply

| Adresse 🛃 http://192.16                                                                                                | 68.0.1/                                                                                                    |                                                                                               |
|----------------------------------------------------------------------------------------------------|----------------------------------------------------------------------------------------------------|-----------------------------------------------------------------------------------------------|
| WIRELESS FOR                                                                                                    | NETGEAR Web Safe Router Gateway RP614<br>Settings                                                                                                    |                                                                                               |
| Setup Wizard                                                                                                    | Attached Devices                                                                                                    | Attache                                                                                       |
| Setup<br>a Basic Settings<br>Content Filtering<br>a Logs<br>a Block Sites<br>a Schedule<br>a E-mail                    | #         IP Address         Device Name         MAC Address           1         192.168.0.2         LOGGER         Image: Comparison of the second second sec | This page<br>Name an<br>Address f<br>router,<br>You cann<br>page, To<br>current at<br>button, |
| Maintenance  Router Status  Attached Devices  Backup Settings  Set Password  Router Upgrade  Advanced  Port Forwarding |                                                                                                    |                                                                                               |

# Übersicht aktuelle Einstellungen

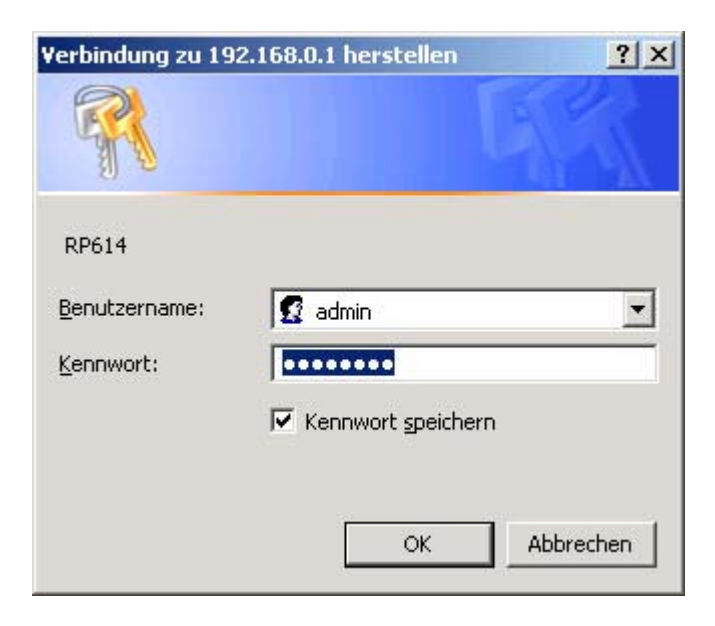

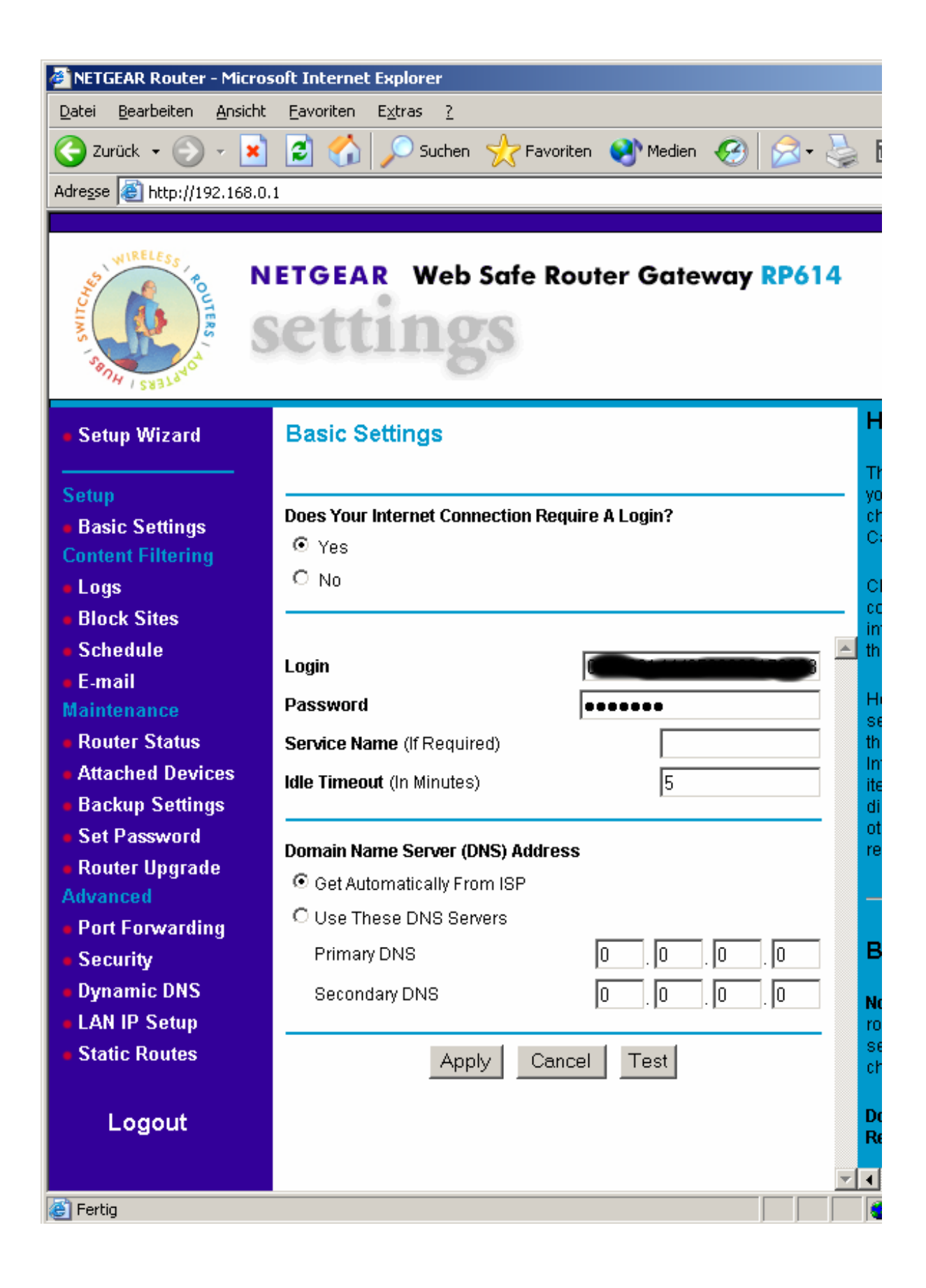

#### Logs

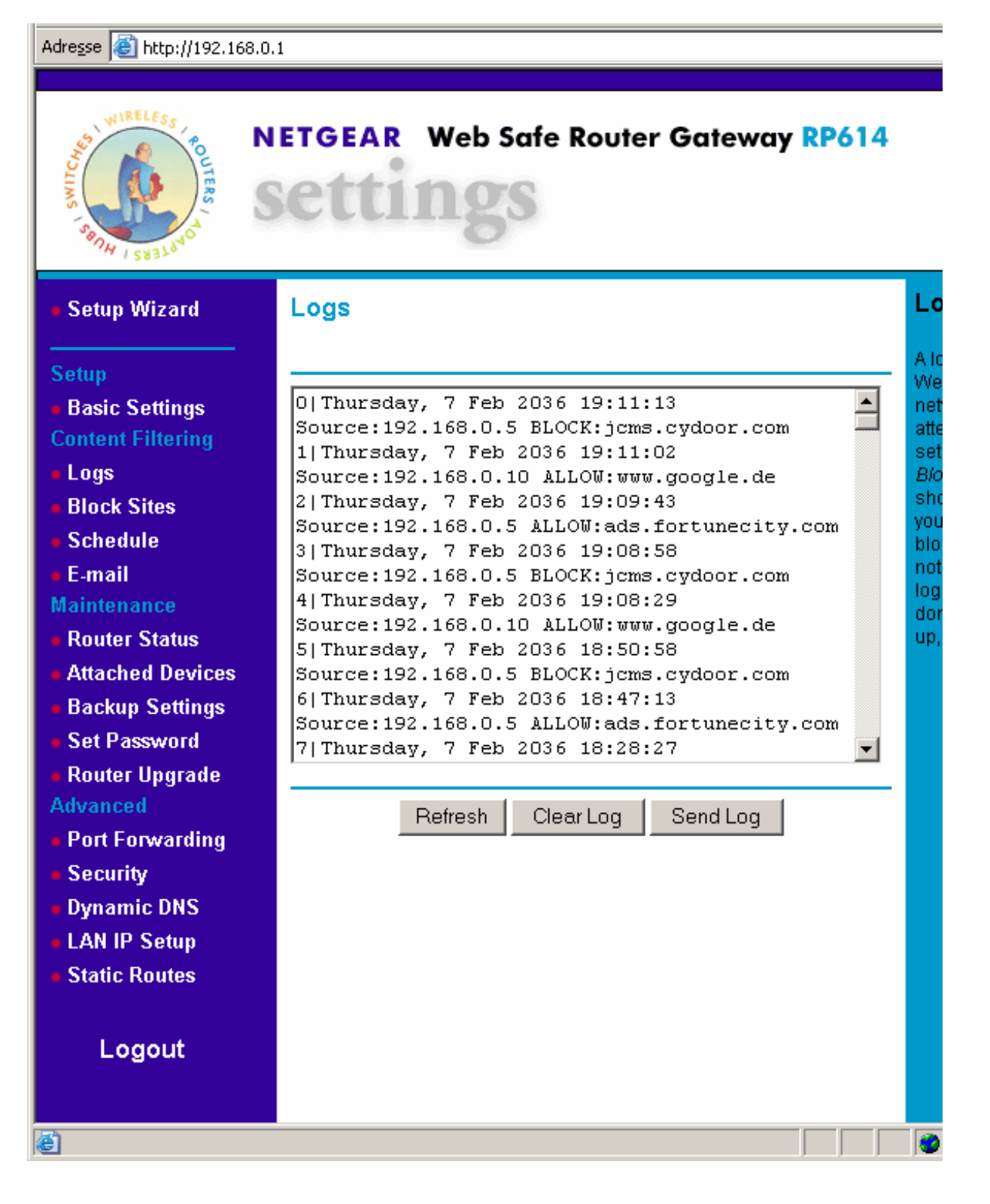

#### **Block Sites**

| Adresse 🙆 http://192.168.0                                                                                                    | .1                                                                                            |
|----------------------------------------------------------------------------------------------------|-----------------------------------------------------------------------------------------------|
| WIRELESS<br>Store Fourtes                                                                                                    | ETGEAR Web Safe Router Gateway RP614                                                          |
| <ul> <li>Setup Wizard</li> <li>Setup</li> <li>Basic Settings</li> <li>Content Filtering</li> <li>Logs</li> <li>Block Sites</li> <li>Schedule</li> <li>E moil</li> </ul>                   | Block Sites<br>✓ Turn Keyword Blocking On<br>Type Keyword Or Domain Name Here:<br>Add Keyword |
| <ul> <li>E-mail</li> <li>Maintenance</li> <li>Router Status</li> <li>Attached Devices</li> <li>Backup Settings</li> <li>Set Password</li> <li>Router Upgrade</li> <li>Advanced</li> </ul> | Block Sites Containing These Keywords Or Domain Names:                                        |
| <ul> <li>Port Forwarding</li> <li>Security</li> <li>Dynamic DNS</li> <li>LAN IP Setup</li> <li>Static Routes</li> <li>Logout</li> </ul>                                                   | Allow Trusted IP Address To Visit Blocked Sites Trusted IP Address Apply Cancel               |
| é                                                                                                    |                                                                                               |

#### Schedule

| Adresse 🙆 http://192.168.0                            | .1                                        |
|-------------------------------------------------------|-------------------------------------------|
| Stand I SYSTEM                                        | ETGEAR Web Safe Router Gateway RP614      |
| Setup Wizard                                          | Schedule                                  |
| · · · · · · · · · · · · · · · · · · ·                 | 14                                        |
| Setup                                                 | Date To Block:                            |
| <ul> <li>Basic Settings</li> </ul>                    | vays to block. a                          |
| Content Filtering                                     | Sunday                                    |
| <ul> <li>Logs</li> <li>Block Sites</li> </ul>         | Monday d                                  |
| Schedule                                              | 🖾 Tuesday                                 |
| • E-mail                                              | Wednesday                                 |
| Maintenance                                           | M Thursday                                |
| <ul> <li>Router Status</li> </ul>                     | 🖾 Friday                                  |
| Attached Devices                                      | 🗹 Saturday                                |
| <ul> <li>Backup Settings</li> </ul>                   |                                           |
| Set Password                                          | Time Of Day To Block: (use 24-hour clock) |
| <ul> <li>Router Upgrade</li> </ul>                    | IM All Day                                |
| Advanced                                              | Start Blocking: 0 Hour 0 Min              |
| <ul> <li>Port Forwarding</li> <li>Security</li> </ul> | End Blocking: 0 Hour 0 Min                |
| <ul> <li>Dynamic DNS</li> </ul>                       |                                           |
| LAN IP Setun                                          | Apply Cancel                              |
| Static Routes                                         |                                           |
| Logout                                                |                                           |
| e                                                     |                                           |

#### E-Mail

Mail-Benachrichtigung wenn Logdatei voll oder stündlich/täglich/wöchentlich/nie

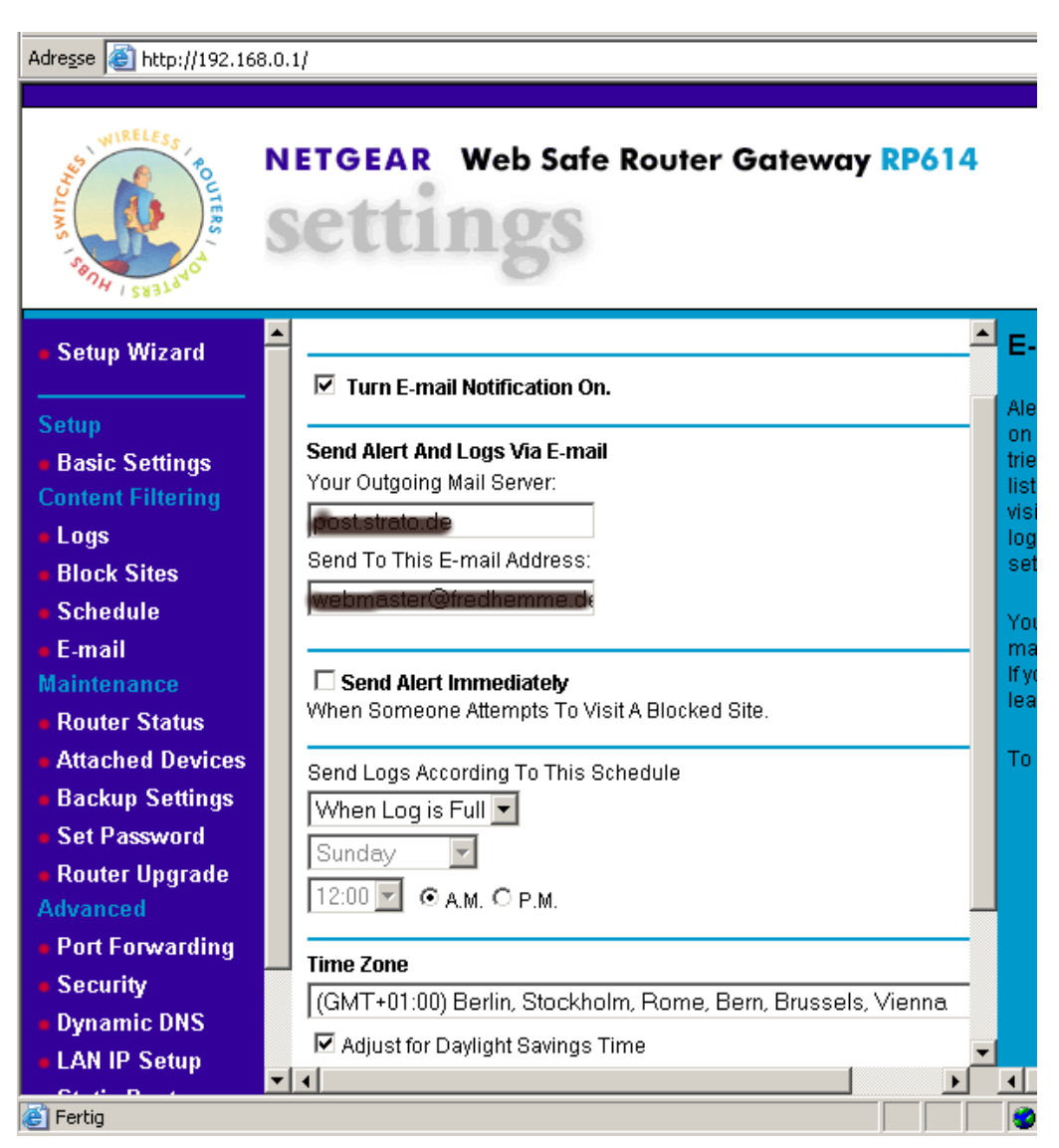

#### **Router Status**

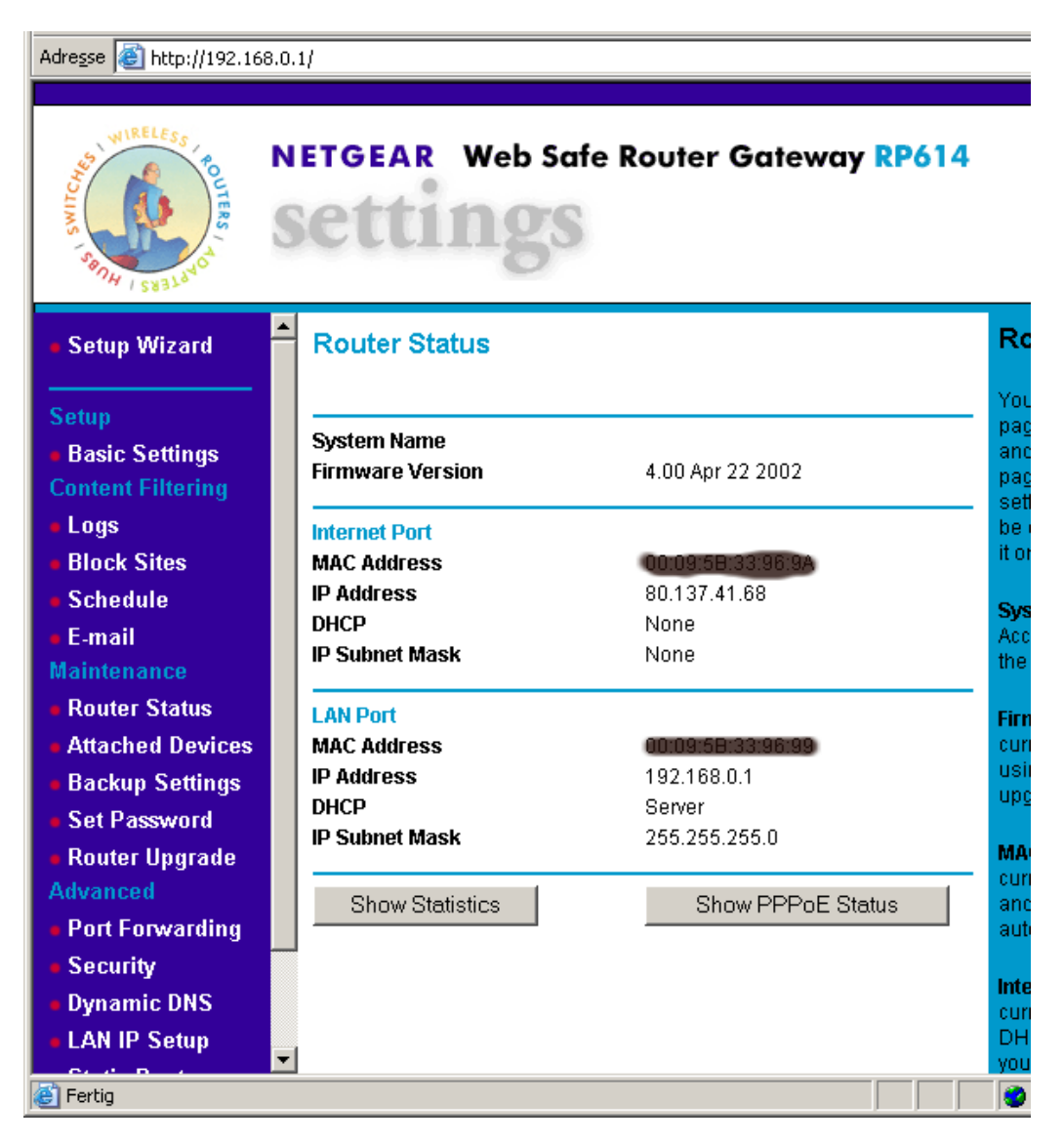

#### Attached Devices

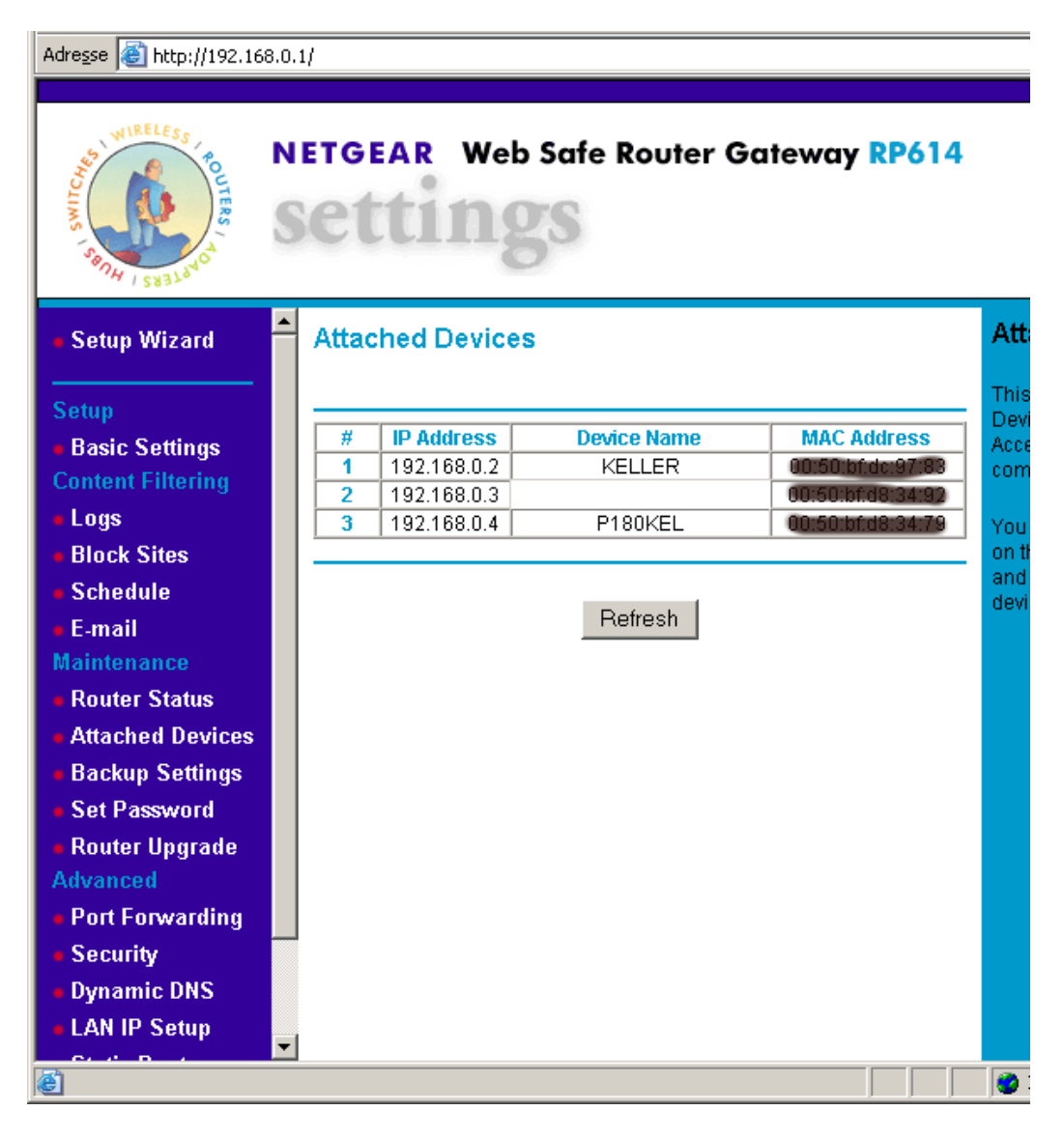

#### **Backup Settings**

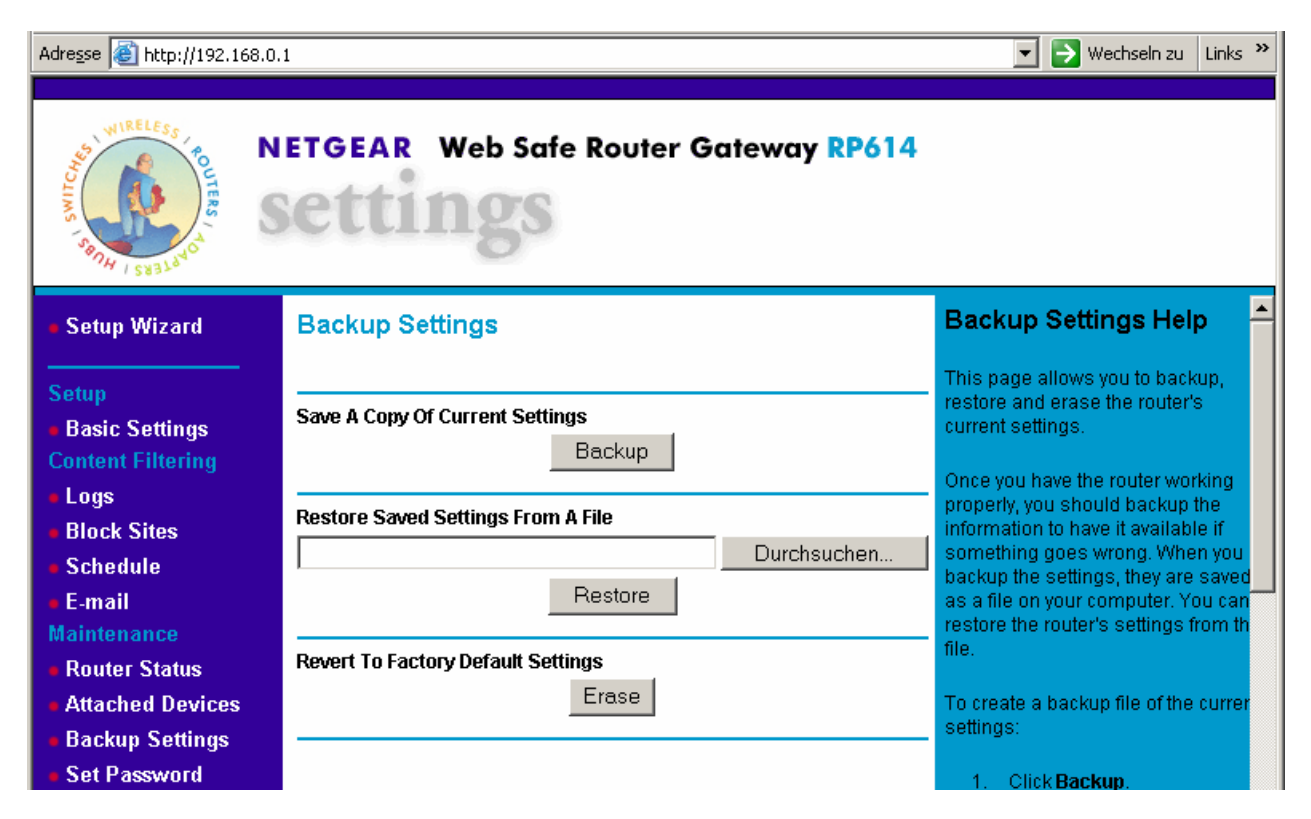

#### Set Password

| Adresse 🙆 http://192.16                                                                                  | 58.0.1                                                     |
|----------------------------------------------------------------------------------------------------|------------------------------------------------------------|
|                                                                                                    |                                                            |
| WIRELESS FOUTERS                                                                                         | NETGEAR Web Safe Router Gateway RP614<br>Settings          |
| Setup Wizard                                                                                             | Set Password                                               |
| Setup<br>Basic Settings<br>Content Filtering<br>Logs<br>Block Sites<br>Schedule<br>E-mail<br>Maintenance | Old Password New Password Repeat New Password Apply Cancel |

### Router Upgrade

| Adresse 🙋 http://192.1                                                                    | 68.0.1                                                                            |                                                      |
|-------------------------------------------------------------------------------------------|-----------------------------------------------------------------------------------|------------------------------------------------------|
| WIRELESS FOUTERS                                                                          | NETGEAR Web Safe Router Gateway RP614<br>Settings                                 |                                                      |
| <ul> <li>Setup Wizard</li> </ul>                                                          | Router Upgrade                                                                    | R                                                    |
| Setup<br>Basic Settings<br>Content Filtering<br>Logs<br>Block Sites<br>Schedule<br>E-mail | Locate And Select The Upgrade File From Your Hard Disk: Durchsuchen Upload Cancel | Yc<br>ro<br>U)<br>G(<br>ge<br>sc<br>file<br>ur<br>ro |

# Port Forwarding

| Adresse 🕘 http://192.168.0.1/        |     |         |            |                    |            |            |                          |             |
|--------------------------------------|-----|---------|------------|--------------------|------------|------------|--------------------------|-------------|
|                                      |     |         |            |                    |            |            |                          |             |
| STATUS STATUS                        | N E | e       | t          | AR Web Sc<br>tings | ife Rou    | ter Ga     | teway <mark>RP614</mark> |             |
| <ul> <li>Setup Wizard</li> </ul>     |     | Por     | t F        | orwarding          |            |            |                          | Po          |
| Setup                                | Usi |         |            |                    |            |            |                          |             |
| Basic Settings                       |     | SEL     | ICe<br>RV/ | Name Solution      | 92 168     | dress      | bbA                      | ser         |
| Content Filtering                    | Ľ   |         | ()         |                    | . 1100     |            |                          | or H        |
| • Logs                               | Ľ   |         |            |                    |            |            |                          | (like       |
| <ul> <li>Block Sites</li> </ul>      | ļ   |         | #          | Service Name       | Start Port | End Port   | Server IP Address        | ser         |
| <ul> <li>Schedule</li> </ul>         |     | 0       | 1          | FTP                | 20         | 21         | 192.168.0.2              | that        |
| • E-mail                             |     | 0       | 2          | NETMEETING         | 1720       | 1720       | 192.168. <b>0.10</b>     | con         |
| Maintenance                          |     | 0       | 3          | NETMEETING         | 1503       | 1503       | 192.168. <b>0.10</b>     | the         |
| <ul> <li>Router Status</li> </ul>    |     | 0       | 4          | emule              | 4662       | 4662       | 192.168. <b>0.1D</b>     | add         |
| <ul> <li>Attached Devices</li> </ul> |     | 0       | 5          | Easychat           | 1002       | 1002       | 192.168.0.2              | clic        |
| <ul> <li>Backup Settings</li> </ul>  |     | 0       | 6          | emule              | 4672       | 4672       | 192.168.0.2              | but         |
| <ul> <li>Set Password</li> </ul>     |     | $\odot$ | 7          | Nachrichtendiens   | 135        | 139        | 192.168.0.99             | Por         |
| <ul> <li>Router Upgrade</li> </ul>   |     |         |            |                    |            |            |                          |             |
| Advanced                             |     |         | A          | dd Custom Service  | E          | dit Servic | e 👘 Delete Servi         | You         |
| Port Forwarding                      | ·   |         |            |                    |            |            |                          | app         |
| <ul> <li>Security</li> </ul>         |     |         |            |                    |            |            |                          | Ser         |
| <ul> <li>Dynamic DNS</li> </ul>      |     |         |            |                    |            |            |                          | seli<br>dar |
| LAN IP Setup                         | - 4 |         |            |                    |            |            | ► I                      | •           |
| E Fertig                             | -   |         |            |                    |            |            |                          | 1           |

#### Security

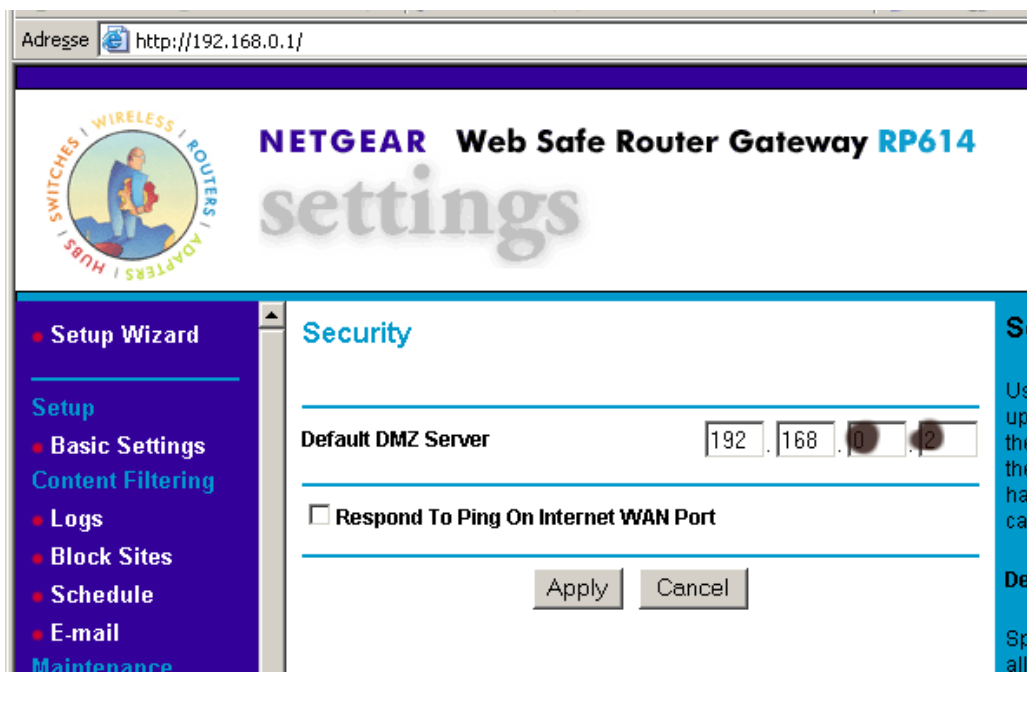

## Dynamic DNS

| Adresse 🙆 http://192.16                                                              | 8.0.1/                                                                                                    |                                                |
|--------------------------------------------------------------------------------------|----------------------------------------------------------------------------------------------------|------------------------------------------------|
| WIRELESS SMICH                                                                       | NETGEAR Web Safe Router Gateway RP614<br>Settings                                                                                                    |                                                |
| Setup Wizard                                                                         | Dynamic DNS                                                                                                    | Dy                                             |
| Setup<br>Basic Settings<br>Content Filtering<br>Logs<br>Block Sites                  | Use A Dynamic DNS Service Service Provider                                                                                                    | A D<br>pro<br>whi<br>add<br>add<br>retr<br>als |
| <ul> <li>Schedule</li> <li>E-mail</li> <li>Maintenance</li> </ul>                    | User Name Example A second A second A s | info<br>bas<br>If yo<br>you                    |
| <ul> <li>Router Status</li> <li>Attached Devices</li> <li>Backup Settings</li> </ul> | Use Wildcards                                                                                                    | DN<br>you                                      |
| <ul> <li>Set Password</li> <li>Router Upgrade</li> </ul>                             |                                                                                                    | 10                                             |

#### LAN IP Setup

| Adresse 🙆 http://192.168.0.1/        |         |                                                   |               |  |  |  |  |  |
|--------------------------------------|---------|---------------------------------------------------|---------------|--|--|--|--|--|
|                                      |         |                                                   |               |  |  |  |  |  |
| WIRELESS OUTERS                      | S       | NETGEAR Web Safe Router Gateway RP614<br>Settings |               |  |  |  |  |  |
| Basic Settings     Content Filtering | <b></b> | LAN IP Setup                                      |               |  |  |  |  |  |
| Logs                                 |         | <b>E</b>                                          | <b>\</b>      |  |  |  |  |  |
| <ul> <li>Block Sites</li> </ul>      |         | ✓ Use Router As DHCP Server                       |               |  |  |  |  |  |
| Schedule                             |         | Starting IP Address 192 . 168 . 0 . 2             |               |  |  |  |  |  |
| E-mail                               |         | Ending IP Address                                 | 192 168 0 50  |  |  |  |  |  |
| Maintenance                          |         |                                                   |               |  |  |  |  |  |
| Router Status                        |         | LAN TCP/IP Setup                                  |               |  |  |  |  |  |
| <ul> <li>Attached Devices</li> </ul> |         | IP Address                                        | 192 168 0 1   |  |  |  |  |  |
| <ul> <li>Backup Settings</li> </ul>  |         | IP Subnet Mask                                    | 255 255 255 0 |  |  |  |  |  |
| Set Password                         |         |                                                   |               |  |  |  |  |  |
| Router Upgrade                       |         | RIP Direction                                     | Both          |  |  |  |  |  |
| Advanced                             |         | RIP Version                                       | RIP-1 🗾       |  |  |  |  |  |
| Port Forwarding                      |         |                                                   |               |  |  |  |  |  |
| <ul> <li>Security</li> </ul>         |         | Apply                                             | Cancel        |  |  |  |  |  |
| Dynamic DNS                          |         |                                                   |               |  |  |  |  |  |

#### Static Routes

| Adregse 🗃 http://192.168.0.1/                     |      |               |   |        |      |             |         |  |
|---------------------------------------------------|------|---------------|---|--------|------|-------------|---------|--|
|                                                   |      |               |   |        |      |             |         |  |
| NETGEAR Web Safe Router Gateway RP614<br>Settings |      |               |   |        |      |             |         |  |
| <ul> <li>Basic Settings</li> </ul>                |      | Static Routes |   |        |      |             |         |  |
| Content Filtering                                 |      |               |   |        |      |             |         |  |
| <ul> <li>Logs</li> </ul>                          |      | _             |   |        |      |             |         |  |
| <ul> <li>Block Sites</li> </ul>                   |      |               | # | Active | Name | Destination | Gateway |  |
| Schedule                                          |      | $\odot$       | 1 | -      | -    |             |         |  |
| • E-mail                                          |      | 0             | 2 | -      | -    |             |         |  |
| Maintenance                                       |      | 0             | 3 | -      | -    |             |         |  |
| Router Status                                     |      | 0             | 4 | -      | -    |             |         |  |
| Attached Devices                                  |      | 0             | 5 | -      | -    |             |         |  |
| <ul> <li>Backup Settings</li> </ul>               |      | 0             | 6 | -      | -    |             |         |  |
| Set Password                                      |      | 0             | 7 | -      | -    |             |         |  |
| Router Upgrade                                    |      | 0             | 8 | -      | -    |             |         |  |
| Advanced                                          |      |               |   |        |      |             |         |  |
| Port Forwarding                                   | Edit |               |   |        |      |             |         |  |
| Vacurity                                          |      |               |   |        |      |             |         |  |